## queue & USB Driver for Visual Presenter

# **Installation Manual (Vista)**

### <u>Contents</u>

| 1. | Introduction         | 2 |
|----|----------------------|---|
| 2. | System Requirement   | 2 |
| 3. | Before install       | 2 |
| 4. | Install queue        | 3 |
| 5. | Uninstall USB driver | 7 |

#### 1. Introduction

queue PC and USB driver which support WIA and TWAIN standards.

#### 2. System Requirement

- 2.1. CPU : P4 2.8 GHz and above
- 2.2. RAM : 1GB
- 2.3. Support DirectX 9
- 2.4. Resolution : XGA(1024x768) and above
- 2.5. Free disk space : 100MB
- 2.6. Support VMR System Requirements

#### 3. Before install

- 3.1. Connect the power cord of the Visual Presenter.
- 3.2. Turn on the Visual Presenter.
- 3.3. Connect USB cable to the Visual Presenter and your computer <u>(refer to Digital Visualizer Quick</u> <u>Start Guide 3. I/O Connection</u>). Then, as shown below, the computer will automatically detect new hardware.
- 3.4. Press [Cancel] to skip the [Found New Hardware]

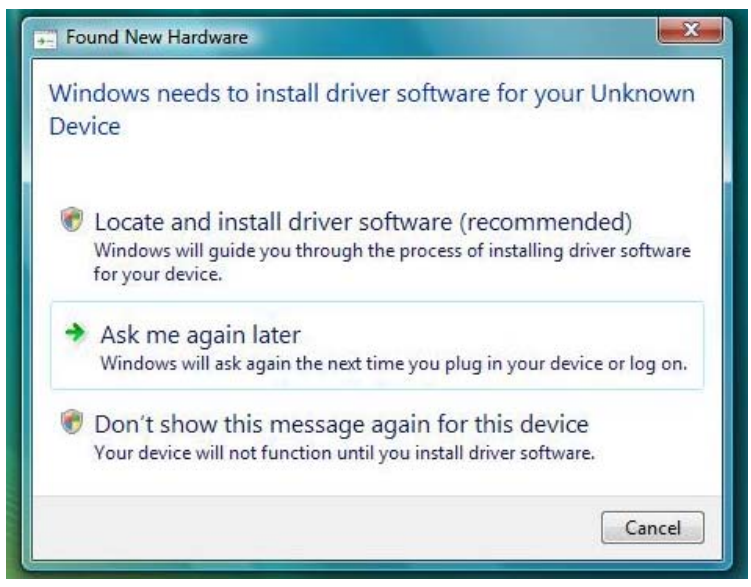

#### 4. Install queue

- 4.1. The "Auto run" program will be shown automatically, if you would like to install queue please press [queue PC ] / [Start to install ] to install.
- 4.2. Select the preferred language and press [Next].

| Choose Setup Language<br>Select the language for the install | ation from the choic: | es below | New Y |
|--------------------------------------------------------------|-----------------------|----------|-------|
|                                                              |                       |          |       |
| Chinese (Traditional)                                        |                       |          | V     |
| English                                                      |                       |          |       |
|                                                              |                       |          |       |
|                                                              |                       |          |       |
|                                                              |                       |          |       |
|                                                              |                       |          |       |
|                                                              |                       |          |       |
|                                                              |                       |          |       |
| allShield                                                    |                       |          |       |

4.3. Follow the screen instructions and press [Next].

| queue - InstallShield Wizard                                                                               | queue - InstallShield Wizard                                                                        |
|----------------------------------------------------------------------------------------------------|----------------------------------------------------------------------------------------------------|
| Welcome to the InstallShield Wizard for queue                                                              | Choose Destination Location<br>Select folder where setup will install files.                        |
| The InstallShield Wizard will install queue on your computer. To continue, click Next.                     | Install queue to:<br>C:\Program Files\queue<br>Change                                               |
| (Back Next) Cancel                                                                                         | InstalShield Cancel                                                                                 |
| queue - InstallShield Wizard                                                                               | queue - InstallShield Wizard                                                                        |
| Customer Information Please enter your information.                                                        | Ready to Install the Program The wizard is ready to begin installation.                             |
| User Name:                                                                                                 | Click Install to begin the installation.                                                            |
| SW                                                                                                    | If you want to review or change any of your installation settings, click Back. Click Cancel to exit |
| Company Name:                                                                                              | ale vicaia.                                                                                         |
| ABC                                                                                                    |                                                                                                    |
| Install this application for:<br>④ Anyone who uses this computer (all users)<br>⑦ Only for <u>m</u> e (SW) |                                                                                                    |
|                                                                                                    |                                                                                                    |
| Instaismeid - Cancel                                                                                       | Installsminid                                                                                       |

4.4. Once the installation is completed, press [Finish] to reboot the system.

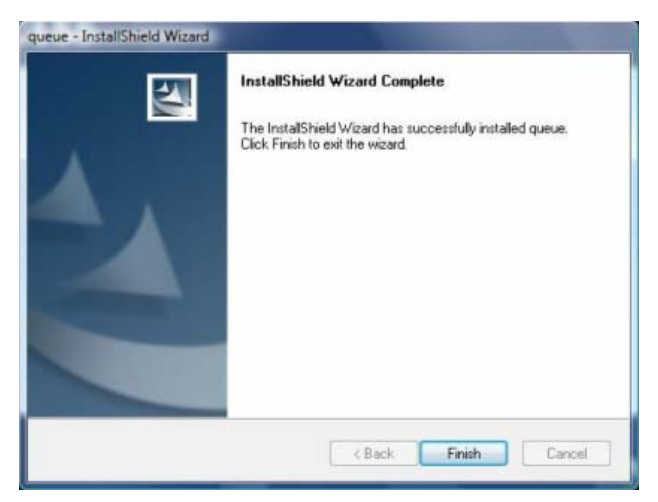

4.5. Press [Yes] to create a queue shortcut at your desktop.

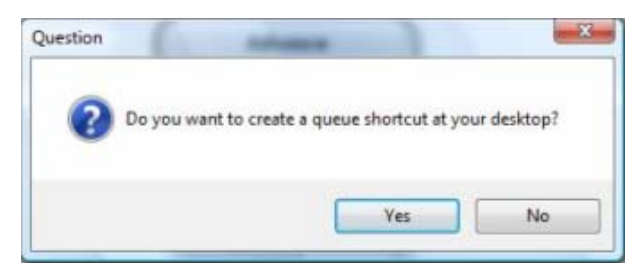

- 4.6. The USB Driver installation will be triggered once the queue installation is completed
- 4.7. Press [Next] as bottom left figure.

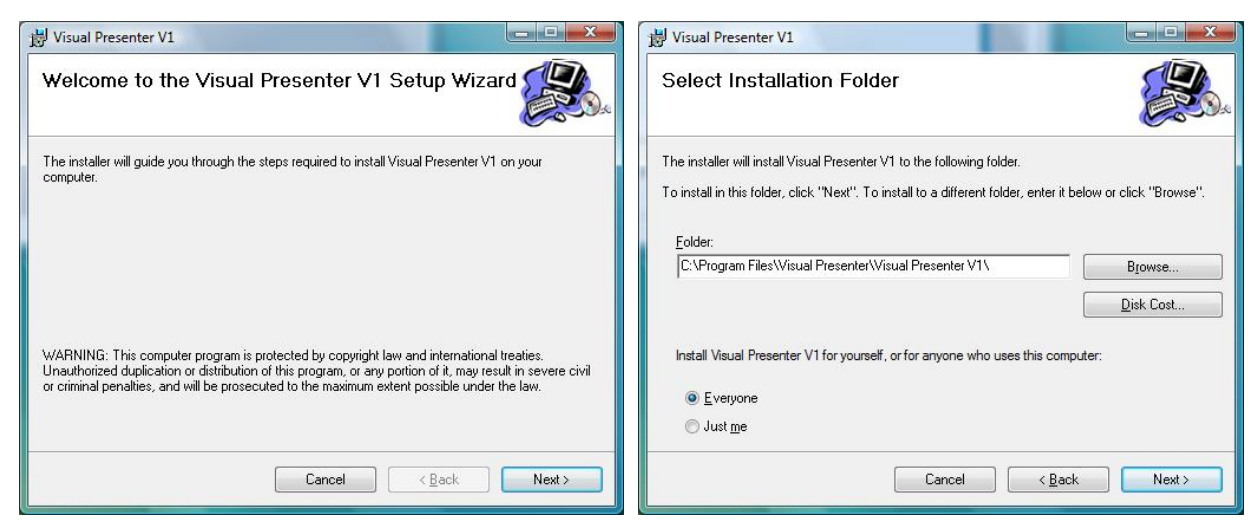

- 4.8. After selecting the installation folder to be installed, press [Next] as the top right figure.
- 4.9. Press **[Next]** to confirm installation as the bottom left figure. Installation will proceed as the bottom right figure.

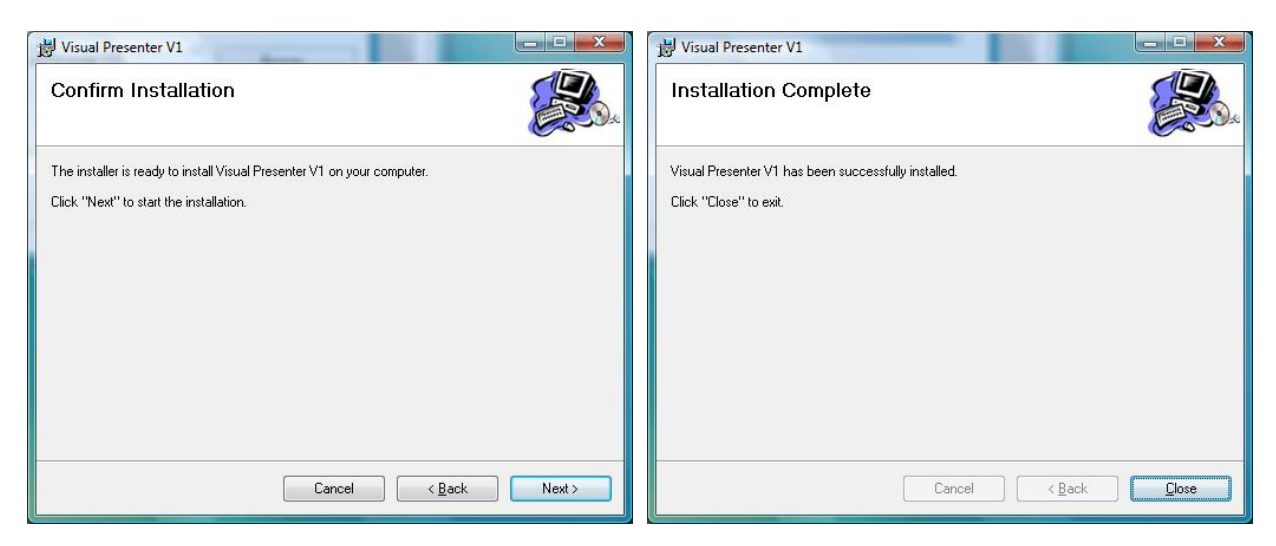

- 4.10. Once the installation is completed, press **[Close]** as the top right figure.
- 4.11. Please click the [Finish] button then reboot the system.

| queue - InstallShield Wizard | InstallShield Wizard Complete                                                                                                    |
|------------------------------|----------------------------------------------------------------------------------------------------|
|                              | The InstallShield Wizard has successfully installed queue.<br>Before you can use the program, you must restart your<br>computer. |
|                              | <ul> <li>Yes, I want to restart my computer now.</li> <li>No, I will restart my computer later.</li> </ul>                       |
|                              | Remove any disks from their drives, and then click Finish to<br>complete setup.                                                  |
|                              | Cancel                                                                                                    |

- 4.12. The computer will automatically detect new hardware again after reboot.
- 4.13. Select [Locate and install driver software] then select [Install this driver anyway].

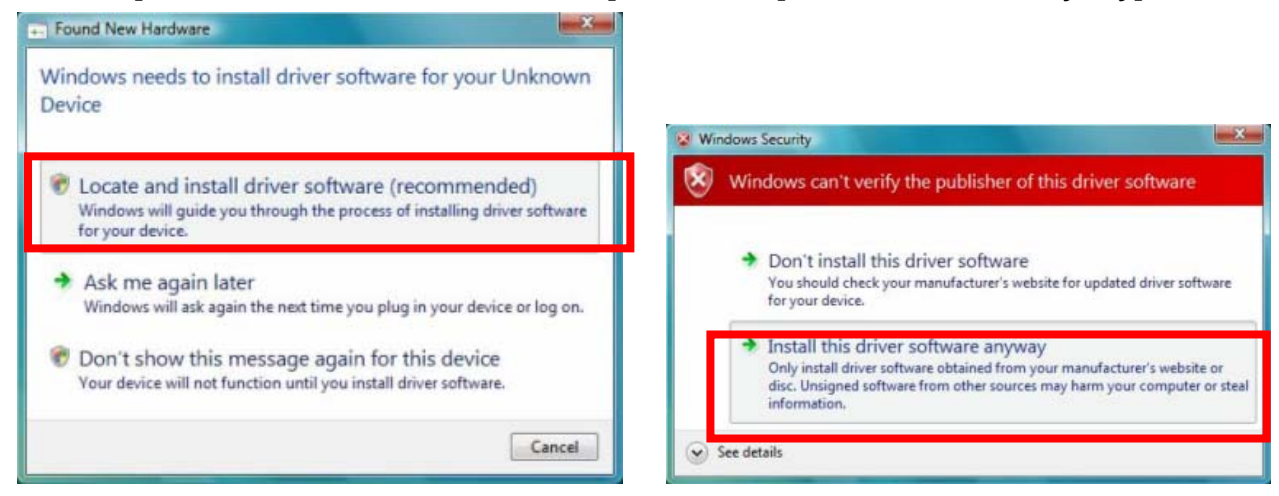

4.14. Select [Locate and install driver software] then select [Install this driver anyway].

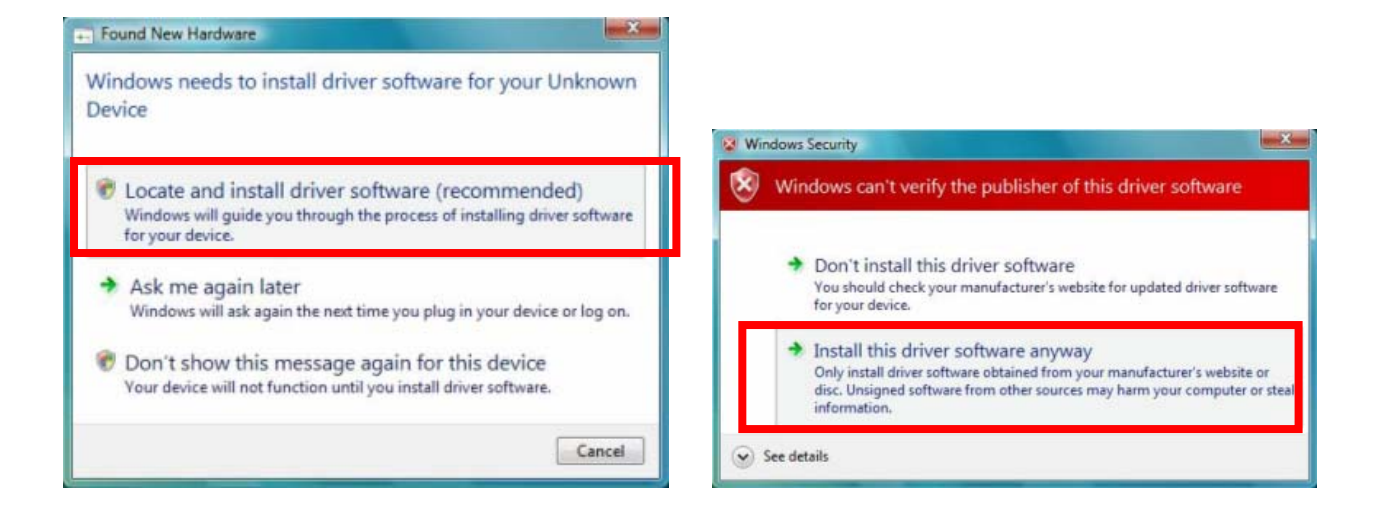

4.15. Select [Install this driver anyway] again then the driver is ready.

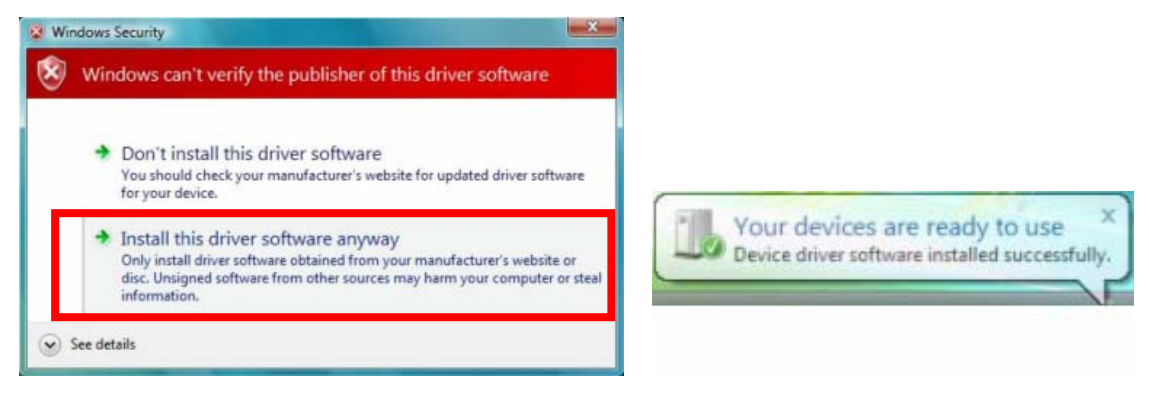

4.16. Click the "Your devices are ready to use" as top right figure then three USB drivers are shown.

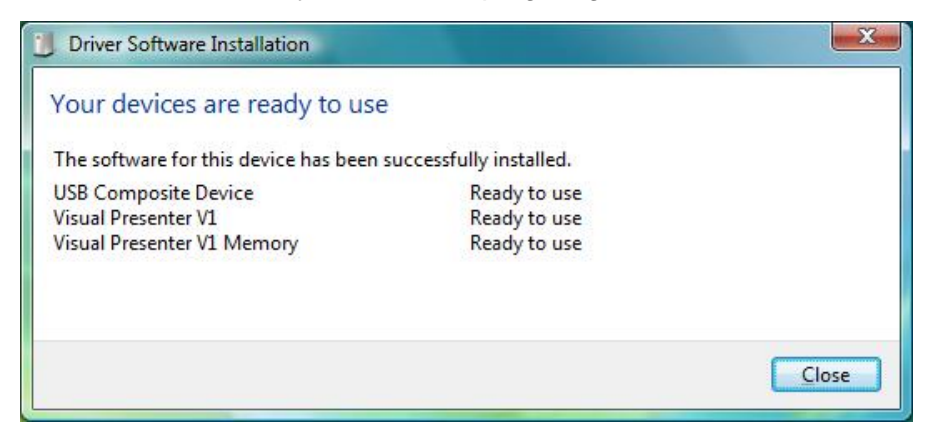

#### 5. Uninstall USB driver

- 5.1. [Program]  $\rightarrow$  [Control Panel]  $\rightarrow$  [Uninstall a program].
- 5.2. Find [Visual Presenter V1] , and then press [Uninstall].

| Uninstall or change a program                       |                                        |              |         |
|-----------------------------------------------------|----------------------------------------|--------------|---------|
| To uninstall a program, select it from the list and | I then click "Uninstall", "Change", or | "Repair".    |         |
| 🕐 Organize 🥥 🛄 Views 🍃 🛃 Uninstall 🔮                | Change 🔛 Repair                        |              |         |
| Name                                                | Publisher                              | Installed On | Size    |
| Microsoft Office Professional Edition 2003          | Microsoft Corporation                  | 10/7/2008    | 177 MB  |
| Visual Presenter V1                                 | Visual Presenter                       | 10/8/2008    | 2.99 MB |

5.3. Press [Yes] to uninstall Visual Presenter V1

| Programs and Features                           |           |    |
|-------------------------------------------------|-----------|----|
| Are you sure you want to uninstall Visual Prese | enter V1? |    |
| In the future, do not show me this dialog box   | Yes I     | Vo |

5.4. Press **[OK]** to close applications automatically.

| Windows Image               | Acquisition (WIA                  | N              |                 |         |
|-----------------------------|-----------------------------------|----------------|-----------------|---------|
|                             |                                   |                |                 |         |
|                             |                                   |                |                 |         |
|                             |                                   |                |                 |         |
| Automatically setup is comp | <u>close</u> application<br>lete. | is and attempt | to restart then | n after |
| Do not close :              | applications (A F                 | Reboot will be | reauired.)      |         |